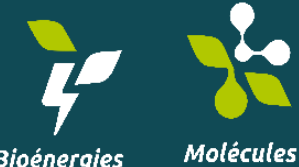

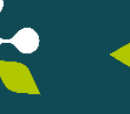

biosourcées

Bioénergies

Matériaux biosourcés

#### **Carnot 3BCAR**

# « Saisie contrats sur Flash3 »

Mis à jour le 17/02/2022

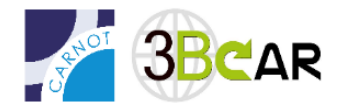

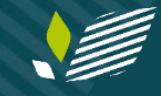

#### Création d'une fiche contrat (1/4)

#### Je crée un nouveau contrat

Deux possibilités s'offrent à vous

#### **METHODE 1**

| 1 :   | <b>a</b> Sur le tabl     | Sur le tableau de bord, au niveau du widget 'les contrats du Carnot', cliquer sur le bouton '+' |                                       |           |                          |      |  |  |
|-------|--------------------------|-------------------------------------------------------------------------------------------------|---------------------------------------|-----------|--------------------------|------|--|--|
| / LES | ✓ LES CONTRATS DU CARNOT |                                                                                                 |                                       |           |                          |      |  |  |
| ÷     | K 4                      | (3 résultats)                                                                                   | Rechercher                            |           | •                        |      |  |  |
| ø     | Référence XCRM           | Date de modif.                                                                                  | Nom                                   | Financeur | Responsable Scientifique | UC   |  |  |
|       | C4182-A1                 | 13/10/2020                                                                                      | Avenant 1 - test contrat pour caranta |           | Anaïs ANIN               | AGIR |  |  |
| ø     | C4182                    | 13/10/2020                                                                                      | test contrat pour caranta             |           | Anaïs ANIN               | AGIR |  |  |

#### **METHODE 2**

|     |                                                 |          |   | Aide                                           |   |  |
|-----|-------------------------------------------------|----------|---|------------------------------------------------|---|--|
| 1 b | Cliquer sur le bouton avec les 3 petits points, |          | : | -9 V -                                         |   |  |
|     |                                                 | ••• Plus |   | Avenant 1 - Avenant 1 - test affichage contrat | ^ |  |
| 0.1 | Au niveau du menu qui s'affiche (ci-contre      |          |   | 🗲 test                                         |   |  |
| 2 b | en bleu), cliquer sur le bouton '+'             |          |   | 🗲 Avenant 1 - test contrat pour caranta        |   |  |
| i   |                                                 |          |   | 🗲 Avenant 1 - test affichage contrat           |   |  |
|     |                                                 |          |   | 🗲 test affichage contrat                       | ~ |  |
|     |                                                 |          |   |                                                |   |  |

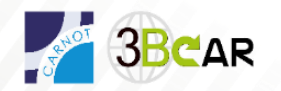

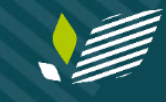

| Un nouveau contrat s'ouvre en mode 'édition'                                                               |                                                                                                    |                                                                                      |
|----------------------------------------------------------------------------------------------------|----------------------------------------------------------------------------------------------------|--------------------------------------------------------------------------------------|
| Lorsque vous souhaitez enregistrer <b>et fermer</b> votre<br>fenêtre, utilisez le bouton 'disquette bleue' | Tout au long de votre saisie, pensez à sauvegarder<br>régulièrement en cliquant sur le bouton avec la 'coche' | Pour annuler votre saisie et fermer votre fenêtre, utilisez le bouton avec la croix' |
|                                                                                                    | Ę                                                                                                    |                                                                                      |
|                                                                                                    |                                                                                                    |                                                                                      |
| Partenaires financeurs Unités participantes Resp. Scient. des Unités p                                     | rticipantes Documents                                                                                         |                                                                                      |
| Informations générales Coordinateur                                                                        | Instruction                                                                                                   |                                                                                      |
| Acronyme du contrat * Responsable scientifique                                                             | Date de début du contrat                                                                                      |                                                                                      |
|                                                                                                    | • 09/12/2020                                                                                                  |                                                                                      |
| Typologie du contrat Unité coordinatrice                                                                   | Date de fin du contrat                                                                                        |                                                                                      |
| Sélectionnez une valeur 🔻 Sélectionnez une valeur                                                          | ▼ DD/MM/YYYY                                                                                                  |                                                                                      |
| Statut Etat                                                                                                | Durée du contrat (en mois)                                                                                    |                                                                                      |
| Initiation × •                                                                                             | 0                                                                                                    |                                                                                      |
| Montant financé par le partenaire                                                                          | Date de signature du contrat                                                                                  |                                                                                      |
| 0                                                                                                    | DD/MM/YYYY                                                                                                    |                                                                                      |
| Montant du coût complet                                                                                    | Date TO                                                                                                    |                                                                                      |
|                                                                                                    | 09/12/2020                                                                                                    |                                                                                      |
| listacione                                                                                                 | Data d'anusi de la promière unrien du contrat                                                                 |                                                                                      |
| Date Action Utilicateur                                                                                    |                                                                                                    |                                                                                      |
|                                                                                                    |                                                                                                    |                                                                                      |
|                                                                                                    | Le devis a-t-il été établi à coût complet ?                                                                   |                                                                                      |

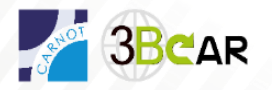

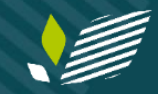

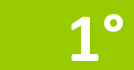

# Création d'une fiche contrat (3/4)

|                                                                                                    |                                                                                   |                                                                                                    |   | CREATION                                                                                                    |
|----------------------------------------------------------------------------------------------------|-----------------------------------------------------------------------------------|----------------------------------------------------------------------------------------------------|---|----------------------------------------------------------------------------------------------------|
| Partenaires financeurs Unités participantes                                                                                                    | Resp. Scient. des Unités participantes Documents                                  |                                                                                                    | 1 | Renseigner les champs suivants (en rouge)                                                                                                    |
| Informations générales         Acronyme du contrat         Sélectionnez une valeur         Statut État         Initiation         X         Montant financé par le partenaire         0         Montant du coût complet         0         Historique         Date       Action         Utilisateur | Coordinateur Responsable scientifique Unité coordinatrice Sélectionnez une valeur | Instruction         Date de début du contrat         199/12/2020         Date de fin de contrat         DD/MM/YYY         Date de signature du contrat         DD/MM/YYY         Date de signature du contrat         DD/MM/YYY         Date de signature du contrat         DD/MM/YYY         Date de signature du contrat         DD/MM/YYY         Date d'envoi de la première version du contrat         DD/MM/YYY         Le devis a-t-il été établi à coût complet ?         Non         Oui         Avez-vous intégré l'annexe scientifique avec le programme de recherche, le planning et les livrables ?         Non         Oui         Le logo du Carnot figure-t-il sur le contrat ?         Non         Oui         Le rapport final a-t-il été envoyé dans les délais impartis au partenaire ?         Non         Oui |   | Titre du contrat<br>Indiquez le titre complet explicitant la question de<br>recherche (80 caractères maximum)<br>Acronyme du contrat<br>Indiquez l'acronyme du projet scientifique<br>Typologie du contrat<br>Sélectionnez la bonne catégorie<br>Responsable scientifique<br>Indiquez le coordinateur du projet scientifique en<br>sélectionnant une personne dans la liste proposée<br>ou en saisissant directement les premières lettres de<br>son nom et en sélectionnant l'item souhaité dans<br>cette liste<br>Unité coordinatrice<br>Sélectionnez l'unité coordinatrice dans la liste |

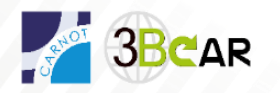

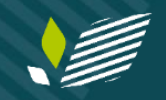

**1°** 

# Création d'une fiche contrat (4/4)

| 🗎 🗹 🔇 … • Ø •                          |                      |                                    |    |                                                                  | <u></u>  |        |                                                     |
|----------------------------------------|----------------------|------------------------------------|----|------------------------------------------------------------------|----------|--------|-----------------------------------------------------|
|                                        |                      |                                    |    |                                                                  |          | RE     | SUME                                                |
| Partenaires financeurs Unités particip | pantes Resp. Scient. | des Unités participantes Documents |    |                                                                  |          |        |                                                     |
| Informations générales                 |                      | Coordinateur                       |    | Instruction                                                      |          | 1      | Renseigner les champs dates                         |
| Acronyme du contrat                    | *                    | Responsable scientifique           |    | Date de début du contrat                                         |          |        |                                                     |
| Tupologia du contrat                   |                      | Unité coordinatrice                |    | 09/12/2020                                                       |          |        | Date de début du contrat                            |
| Sélectionnez une valeur                | ×                    | Sélectionnez une valeur            | Ψ. | DD/MM/YYYY                                                       |          |        |                                                     |
| Statut Etat                            |                      |                                    |    | Durée du contrat (en mois)                                       |          |        |                                                     |
| Initiation                             | × *                  |                                    |    | 0                                                                |          |        | Date de fin du contrat                              |
| Montant financé par le partenaire      |                      |                                    |    | Date de signature du contrat                                     |          |        |                                                     |
| 0                                      |                      |                                    |    | DD/MM/YYYY                                                       |          | la di  | urée est automatiquement déduite des deux           |
| Montant du coût complet                |                      |                                    |    | Date T0                                                          | \ \      | chan   | ans précédents                                      |
| 0                                      |                      |                                    |    | 09/12/2020                                                       |          | Chan   | ips precedents.                                     |
| Historique                             |                      |                                    |    | Date d'envoi de la première version du contrat                   |          | Rq:    | si vous remplissez la date de debut (ou la date de  |
| Date Action Utilisa                    | iteur                |                                    |    | DDAWAYYYY                                                        |          | fin) E | T la durée, la date de fin (ou la date de début)    |
|                                        |                      |                                    |    | Le devis a-t-il été établi à coût complet 2                      |          | sera   | automatiquement déduite                             |
|                                        |                      |                                    |    | O Non                                                            |          |        |                                                     |
|                                        |                      |                                    |    | Oui                                                              |          |        | Saisir le montant HT financé nar le partenaire      |
|                                        |                      |                                    |    | Avez-vous intégré l'annexe scientifique avec le programme de rec | cherche, | L      | Suisi le montant in jinance par le partenaire       |
|                                        |                      |                                    |    | Non                                                              | <u> </u> | 1      |                                                     |
|                                        |                      |                                    |    | 0                                                                |          |        | Saisir le montant du coût complet HT du contrat     |
|                                        |                      |                                    |    | Oui                                                              |          |        | calculé sur la base du devis (fichier Excel) à coût |
|                                        |                      |                                    |    |                                                                  |          |        | complet                                             |
| Descriptiftechnique                    |                      |                                    |    | Но                                                               | rodatage | l      |                                                     |
| Descriptintechnique                    |                      |                                    |    |                                                                  |          |        |                                                     |
|                                        |                      |                                    |    |                                                                  |          |        |                                                     |
|                                        |                      |                                    |    |                                                                  |          | 2      | Renseigner le Descriptif technique                  |
|                                        |                      |                                    |    |                                                                  |          | _      |                                                     |
|                                        |                      |                                    |    |                                                                  |          |        |                                                     |
|                                        |                      |                                    |    |                                                                  |          |        | Attention : le descriptif apparait en bas de        |
|                                        |                      |                                    |    |                                                                  |          |        | l'écran                                             |
|                                        |                      |                                    |    |                                                                  |          |        | Rédigez 3-5 lignes sur le contenu du proiet         |
|                                        |                      |                                    |    |                                                                  |          |        | riougoz o o lignos sur lo comena da projer          |
| <u> </u>                               |                      |                                    |    |                                                                  | -        |        |                                                     |

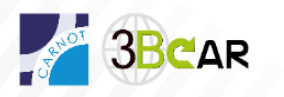

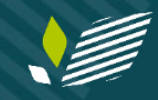

**2°** 

### Nom partenaire privé + devis

|                                                                                                    |                                                                                    |                                                      | RESUME (SUITE 1)                                                                                                    |
|----------------------------------------------------------------------------------------------------|------------------------------------------------------------------------------------|------------------------------------------------------|----------------------------------------------------------------------------------------------------|
| Partenaires financeurs Unités par<br>Partenaires                                                                                                    | ticipantes Resp. Scient. des Unité                                                 | s par <mark>ticipantes Documents</mark>              | <b>Bartonia Selectionner les Partenaire(s) signataire(s)</b><br>Sélectionner le nom du ou des partenaires<br>privés |
| Sigle ou nom abrege Rue                                                                                                    | e Code postal Ville Pa                                                             | ys SIREN SIRET                                       | Cliquer sur l'onglet : Partenaires financeurs                                                                       |
| l'enregistrement trouvé)                                                                                                    |                                                                                    |                                                      | Cliquer sur le bouton '+'                                                                                           |
| Rechercher un partenaire<br>Rechercher<br>danoj                                                                                                    | <b>∢</b> ≏                                                                         |                                                      | Dans la fenêtre qui s'ouvre, saisir le nom d<br>partenaire recherché                                                |
| ▲ Partenaires           №         4         (5 résultats)         ▶         №         I         Recherch           Nom *         Sigle ou nom abrégé | ∾ Rue ♥ Code postal ♥ V                                                            | le × Pays × <u>SIREN × suvct</u> ×                   | Cliquer sur le nom du partenaire souhaité d<br>la liste de résultat, pour le sélectionner                           |
| ASSOCIATION DANONE POUR FRUITS<br>DANONE DANONE DANONE<br>DANONE PLUS DANONE PLUS                                                                    | NE POUR<br>15 RUE DU HELDER 75439 PA                                               | 78<br>RIS CEDEX 09 78 517441820 51744182000050<br>78 | <u>Résultat :</u> Le partenaire sélectionné s'affich<br>dans l'onglet 'partenaires financeurs'                      |
| DANONE RESEARCH DANONE RESEARCH                                                                                                    | CENTRE DANIEL 91767 PJ<br>CARASSO 91767 CI<br>Unités participantes Resp. Scient. 6 | LAISEAU<br>78<br>les Unités participantes Documents  | Renouveler l'opération autant de fois qu'il de partenaires privés associés au contrat                               |
| Partenaires     Nom Sigle ou nom abrege                                                                                                    | e Rue Code postal Ville                                                            | Pays SIREN SIRET                                     | Si votre partenaire n'existe pas, envoyer u<br>message à <u>corina.pruna@inrae.fr</u> pour                          |
| DANONE DANONE                                                                                                    | 15 RUE DU 75439 PARI<br>HELDER CEDI                                                | 5<br>X 09 <sup>78</sup> - <sup>™</sup>               | demander sa création                                                                                                |

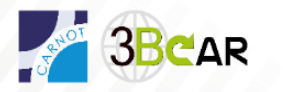

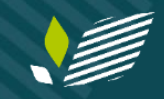

AR

**3°** 

#### > La labellisation apposée par la Direction du Carnot vaut VISA :

| Partenaires financeurs                                                                               | Unités participantes Resp. Scient. de                           | s Unités participantes Documents                                                              |                                                                                                    |
|----------------------------------------------------------------------------------------------------|-----------------------------------------------------------------|-----------------------------------------------------------------------------------------------|----------------------------------------------------------------------------------------------------|
| Informations générales Acronyme du contrat * d Typologie du contrat                                  | Coordinateur<br>Responsable scientifique<br>Vnité coordinatrice | Instruction<br>Date de début du contrat<br>09/12/2020<br>Date de fin du contrat               | <b>Statut</b><br>Penser à mettre à jour le Statut si besoin                                                                                                    |
| Collaboration de rech × •<br>Statut Etat<br>Initiation × •<br>Montant financé par le partenaire<br>0 | Sélectionnez une valeur 🔻                                       | 31/12/2020<br>Durée du contrat (en mois)<br>0.7<br>Date de signature du contrat<br>DD/MM/YYYY | Le changement de statut permet de<br>déclencher automatiquement la demande de<br>labellisation<br>Statut = Demande de validation en<br>opportunité (ou de labellisation)<br>-> permet de demander l'avis en |
| Montant du coût complet<br>0<br>Historique<br><b>Date Action Utilisateur</b>                         |                                                                 | Date T0<br>09/12/2020<br>Date d'envoi de la première version<br>du contrat<br>DD/MM/YYYY      | opportunité/labellisation<br><b>Date de signature du contrat</b><br>Pensez à renseigner la date de signature                                                                                                |

AU PLUS TARD le 31/12 de chaque année, mise à jour des statuts des contrats (si signé ou abandonné)

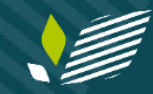

### Si besoin d'aide :

Responsable qualité : Corina Pruna corina.pruna@inrae.fr

Chargée de projets : Stéphanie Lemaire <u>stephanie.lemaire@inrae.fr</u>

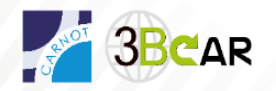